## 湘潭欧陆直流调速器维修

| 产品名称 | 湘潭欧陆直流调速器维修               |
|------|---------------------------|
| 公司名称 | 湖南诺亚众达自动化设备有限公司           |
| 价格   | .00/件                     |
| 规格参数 |                           |
| 公司地址 | 长沙市雨花区雨花机电市场 A区附4栋107     |
| 联系电话 | 0731-88913148 15874876705 |

## 产品详情

## 欧陆590+直流调速器参数设置

按M两次 按向上键 找到CONFIGURE DRIVE菜单,按M一次 找到CONFIGURE ENABLE菜单。

按M一次 按向上键,把DISABLE改为ENABLE(此时操作面板灯在闪烁) 按E键一次退出 再按向下 键一次 找到NOM MOTOR VOLTS菜单(电枢电压),按M键进入,(运用上下键,输入电机的电枢电 压:见电机铭牌如440V),按E键一次退出。

再按向下键一次 找到ARMATURE CURRENT菜单(电枢电流), 按M键进入, (运用上下键, 输入 电机的额定电流:见电机铭牌如xxxA), 按E键一次退出。

再按向下键一次 找到FIELD CURRENT菜单(励磁电流), 按M键进入,(运用上下键,输入电机的 励磁电流:见电机铭牌如xxA),按E键一次退出。

按向下键3次 找到SPEED FBK SELECT菜单(速度反馈选择), 按M键进入,(运用上下键选择:如电枢电压反馈ARMATYRE SPD.FBK)。设定完成后,按E键一次退出.

找到CONFIGURE ENABLE菜单。把EABLE改为DISABLE(此时操作面板灯停止闪烁).

\*后进行设定参数的存储。一直按E键,退出,然后按M键、上下键,找到PARAMENT SAVE菜单(参数存储),按M键进入,按向上键,参数自动存储。

操作面板上的按键:M键为进入键,E键为退出键,上下键为上下翻选或参数设定时的增加/减少时使用 。

参数有不同的菜单层,具体请参考590+说明书。

## 附设置驱动器简易菜单

| 663 | CONFIGURE DR | IVE 设置驱动器             |                                                                                           |                                                                                        |                  |                          |
|-----|--------------|-----------------------|-------------------------------------------------------------------------------------------|----------------------------------------------------------------------------------------|------------------|--------------------------|
| 664 |              | [039] CONFIGURE ENAB  | LE                                                                                        | 选择安装方式                                                                                 |                  | DISABLED无效<br>激活         |
| 665 | 521          | NOM MOTOR VOLTS       | 电枢电应                                                                                      | 100                                                                                    |                  | /                        |
| 666 | 523          | ARMATURE CURRENT      | 电枢电流                                                                                      | <b></b> 充                                                                              | 与电机机             | 目配                       |
| 667 | 524          | FIELD CURRENT         | 励磁电流                                                                                      | <b></b> 流                                                                              |                  |                          |
| 668 |              | [543] ZERO CAL INPUTS | !                                                                                         | 零 CAL 输入配置推                                                                            | 进力               | Reserved 保留              |
| 669 |              | FLD.CTRL MODE         | 励磁控制                                                                                      | 創方式                                                                                    |                  |                          |
|     |              |                       | VOLTA                                                                                     | GE CONTROL                                                                             | 电压控制             | IJ                       |
|     |              |                       | CURRENT CONTROL                                                                           |                                                                                        | 电流控制             |                          |
| 670 |              | FLD.VOLISRATIO        |                                                                                           |                                                                                        | 0.00-100.00% (h) |                          |
| 671 | 421 ]        |                       | 电枢电法                                                                                      | 允限制<br>□===>=================================                                          | 0.00-100.        | 00%                      |
| 672 |              |                       |                                                                                           | 目の调益                                                                                   |                  | OFF/ON                   |
|     |              |                       | 0 : ARM<br>1 : ANA<br>2 : ENC<br>3 : ENC<br>for Euro<br>0:电势反<br>1:模拟测<br>2:编码器<br>3:模拟/约 | VOLTS FBK<br>LOG TACH<br>ODER<br>ODER/ANALOG -<br>therm Drives use<br>G馈<br>J速发电机<br>导 |                  |                          |
| 674 |              | [024] ENCODER LINES   |                                                                                           | 编码器线速度                                                                                 |                  | 1000                     |
| 675 |              | [022] ENCODER RPM     |                                                                                           | 编码器每分钟转数                                                                               |                  | 0-6000转                  |
| 676 |              | 【049】 ENCODER SIGN    |                                                                                           | 编码器符号                                                                                  |                  | NEGATIVE负 /<br>POSITIVE正 |
| 677 |              | [013] SPD.INT.TIME    |                                                                                           | 速度环的积分参数                                                                               |                  | 0.001-30.000 S           |
| 678 |              | 【014】 SPD.PROP.GAIN   |                                                                                           | 速度环的比例参数                                                                               |                  | 0.00-200.00              |